# Access and Print W-2's for Past Years/Acceda e Imprima sus W-2 de Años Anteriores

- 1. Log Into Ulti
- 2. Click on "Menu" and select the "Myself" tab

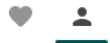

Myself

### 3. Select W-2 under the Pay header

| Pay                   |
|-----------------------|
| Current Pay Statement |
| Pay History           |
| YTD Summary           |
| Total Compensation    |
| Direct Deposit        |
| Income Tax            |
| W-2                   |
| Model My Pay          |

## 4. Click on the date of the W-2 you'd like to review or print

| 2018 | W-2 | Parr Lumber Company |
|------|-----|---------------------|
| 2017 | W-2 | Parr Lumber Company |
| 2016 | W-2 | Parr Lumber Company |
| 2015 | W-2 | Parr Lumber Company |
| 2014 | W-2 | Parr Lumber Company |
| 2013 | W-2 | Parr Lumber Company |

### 5. To print, click the print button at the top of the page

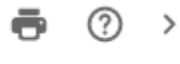

print help

# Acceda e Imprima sus W-2 de Años Anteriores

- 1. Iniciar sesión en UltiPro
- 2. Haga clic en el ícono de "Yo"

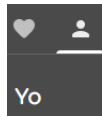

3. Seleccione W-2 debajo del encabezado "Paga"

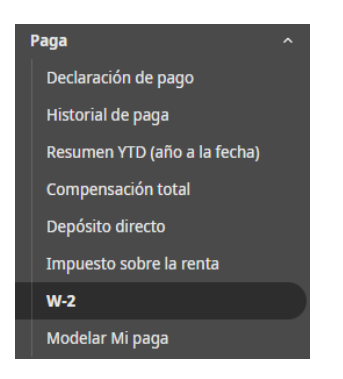

4. Haga clic en la fecha del W-2 que Usted quisiera revisar o imprimir.

| 2018 | W-2 | Parr Lumber Company |
|------|-----|---------------------|
| 2017 | W-2 | Parr Lumber Company |
| 2016 | W-2 | Parr Lumber Company |
| 2015 | W-2 | Parr Lumber Company |
| 2014 | W-2 | Parr Lumber Company |
| 2013 | W-2 | Parr Lumber Company |

5. Para imprimir, haga clic en el botón de imprimir en la parte superior de la página.

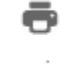

imprimir